## Outlook levelezés beállítás

Ezek szükségesek a beállításhoz:

Technikai adatok a beállításhoz: <u>https://www.domainadminisztracio.hu/technikai-adatok</u> A domainadminisztracio.hu oldalon (e-mail cím felvételkor) általad beállított e-mail cím és a hozzá tartozó jelszó.

| Protocol | Server           | Port | Encryption |
|----------|------------------|------|------------|
| IMAP     | mail.net-tech.hu | 993  | TLS        |
| SMTP     | mail.net-tech.hu | 587  | STARTTLS   |

1. Kattints a Fájl/File menüpontra.

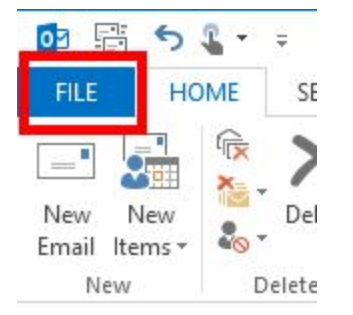

2. Kattints a(z) "Fiók hozzáadása/Add Account" gombra.

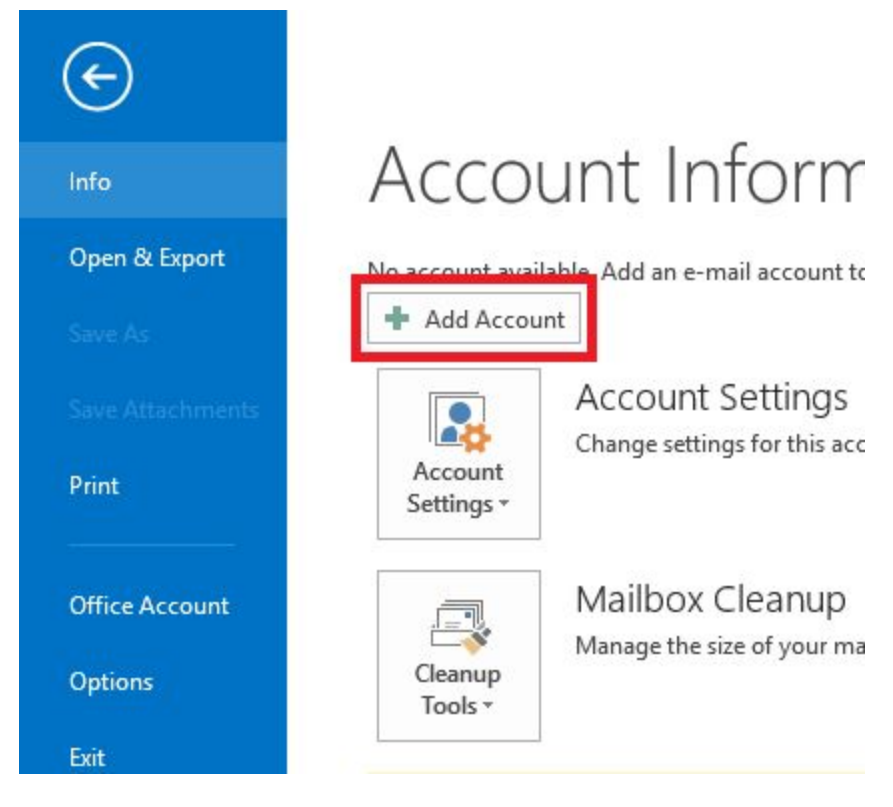

3. Válaszd ki a "Kézi beállítás/Manual setup" opcióra, majd a "Következő/Next" gombra.

|                                          | Add Account                                                     |  |
|------------------------------------------|-----------------------------------------------------------------|--|
| Auto Account Setup<br>Manual setup of an | account or connect to other server types.                       |  |
| C E-mail Account                         |                                                                 |  |
| Your Name:                               | Example: Ellen Adams                                            |  |
| E-mail Address:                          | Example: ellen@contoso.com                                      |  |
| Password:                                |                                                                 |  |
| Retype Password:                         | Type the password your Internet service provider has given you. |  |
| Manual setup or ad                       | itional server types                                            |  |
|                                          | < Back Next >                                                   |  |

4. Válaszd ki a "POP vagy IMAP/POP or IMAP" opciót, majd ismét a "Következő/Next" gombra kattints.

| Add Account                                                                                                    |                                                   |
|----------------------------------------------------------------------------------------------------|---------------------------------------------------|
| Choose Service                                                                                                    |                                                   |
| <ul> <li>Microsoft Exchange Server or compatible service</li> <li>Connect to an Exchange account to access email, calendars, contact</li> <li>Outlook.com or Exchange ActiveSync compatible service</li> <li>Connect to a service such as Outlook.com to access email, calendars</li> </ul> | s, tasks, and voice mail<br>, contacts, and tasks |
| POP or IMAP     Connect to a POP or IMAP email account                                                                                                    |                                                   |
|                                                                                                    | < Back Next >                                     |

- 5. A megjelenő ablakban:
  - Add meg a nevedet, pontos e-mail címedet.
  - Fiók típus/Account Type lenyílóban válaszd ki az IMAP opciót.
  - Beérkező szerver/Incoming mail server résznél írd be: mail.net-tech.hu
  - Kimenő szerver/Outgoing mail server (SMTP) résznél állítsd be: mail.net-tech.hu
  - Belépési információk/Login information résznél add meg az e-mail címed (mint felhasználói név - fontos a teljes e-mail címedet add meg), valamint a jelszavadat
     ügyelj a kis és nagybetű különbségekre, célszerűen másold ha tudod a jelszavadat.

| User Information         |                                | Test Account Settings                                       |
|--------------------------|--------------------------------|-------------------------------------------------------------|
| Your Name:               | Your Name                      | We recommend that you test your account to ensure the       |
| Email Address:           | youremail@outlook.com          | the entries are conect.                                     |
| Server Information       |                                | Total Associate Collinsor                                   |
| Account Type:            | IMAP                           | Test Account Settings                                       |
| Incoming mail server:    | imap-mail.outlook.com          | Automatically test account settings when Next<br>is clicked |
| Outgoing mail server (SM | (TP): smtp-mail.outlook.com    |                                                             |
| Logon Information        |                                |                                                             |
| User Name:               | youremail@outlook.com          |                                                             |
| Password:                | *****                          |                                                             |
|                          | Remember password              | Y a a a a                                                   |
| Require logon using      | Secure Password Authentication |                                                             |

6. A "További beállítások/More Settings..." gombra kattints.

| User Information             |                            | Test Account Settings                                       |
|------------------------------|----------------------------|-------------------------------------------------------------|
| Your Name:                   | Your Name                  | We recommend that you test your account to ensure the       |
| Email Address:               | youremail@outlook.com      | the entries are correct.                                    |
| Server Information           |                            | Task Assault Sattings                                       |
| Account Type:                | IMAP 🗸                     | Test Account settings                                       |
| Incoming mail server:        | imap-mail.outlook.com      | Automatically test account settings when Next<br>is clicked |
| Outgoing mail server (SMTP): | smtp-mail.outlook.com      |                                                             |
| Logon Information            | · []                       |                                                             |
| User Name:                   | youremail@outlook.com      |                                                             |
| Password:                    | *****                      | Mail to keep offline: 1 month                               |
| ✓ R                          | emember password           | Y a a constant                                              |
|                              | a Decouverd Authentication |                                                             |

7. Válts át a "Kimenő szerver/Outgoing Server" fülre.

|            | Interne                                                   | t E-mail Settings                                     | × |
|------------|-----------------------------------------------------------|-------------------------------------------------------|---|
| Genera     | Outgoing Server                                           | dvanced                                               |   |
| My or<br>U | utgoing server (SMT<br>se same settings as<br>og on using | P) requires authentication<br>my incoming mail server |   |
| U          | Iser Name:                                                |                                                       |   |
| P          | assword:                                                  |                                                       |   |
|            | Require Secure Pa                                         | ember password<br>issword Authentication (SPA)        |   |

8. Legyen bekapcsolva a "Kimenő levelezőszerver autentikációt vár/My outgoing server (SMTP) requires authentication".

| Seneral        | Outgoing Server                       | Advanced                    |  |
|----------------|---------------------------------------|-----------------------------|--|
| My o           | utgoing server (SM                    | TP) requires authentication |  |
| O U            | se same settings as                   | my incoming mail server     |  |
|                |                                       |                             |  |
| OL             | og on using                           |                             |  |
| O Lo<br>U      | og on using<br>ser Name:              |                             |  |
| O La<br>U<br>P | og on using<br>Iser Name:<br>assword: |                             |  |

9. Kattints a "Speciális/Advanced" fülre.

|                            | Intern                                                    | et E-mail Settings                              | × |
|----------------------------|-----------------------------------------------------------|-------------------------------------------------|---|
| General                    | Outgoing Serve                                            | Advanced                                        |   |
| Server Po<br>Incomi<br>Use | ort Numbers<br>ng server (IMAP): [<br>e the following typ | Use Defaults<br>e of encrypted connection: None | ~ |
| Outgo                      | ing server (SMTP):                                        | 25                                              |   |

- 10. A "Szerver port számok/Server Port Numbers" részben add meg a következő adatokat:
  - Beérkező szerver/Incoming server (IMAP): 993.
  - Titkosítás legördülőben válaszd ki SSL opciót.
  - Kimenő szerver/Outgoing server (SMTP): 587.
  - Titkosítás legördülőben válaszd ki TLS opciót.

|           |                    | -          |           |         |     |
|-----------|--------------------|------------|-----------|---------|-----|
| General   | Outgoing Server    | Advance    | d         |         |     |
| Server Po | ort Numbers        |            |           |         |     |
| Incomi    | ng server (IMAP):  | 993        | Use Defa  | ults    |     |
| Use       | the following typ  | e of encry | pted conn | ection: | SSL |
| Outgo     | ing server (SMTP): | 587        |           |         |     |
| Use       | the following typ  | e of encry | pted conn | ection: | TLS |
| Server Ti | meouts             |            |           |         |     |

- 12. Kattints az OK gombra az ablak alján.
- 13. Kattints a "Következő/Next" gombra az adatok elmentéséhez.

A beállítások készen vannak.

Net-Tech Kft. 2020-10-01